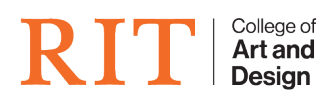

Knowledgebase > How-to Articles > Blackmagic Disk Speed Test

## Blackmagic Disk Speed Test

CAD Tech Student Managers - 2025-06-21 - How-to Articles

Follow these directions to test your drive's read/write speeds.

- 1. If testing an external drive, connect that drive to your computer
- 2. Launch Blackmagic Disk Speed Test
- 3. In this window, click on the Gear Icon

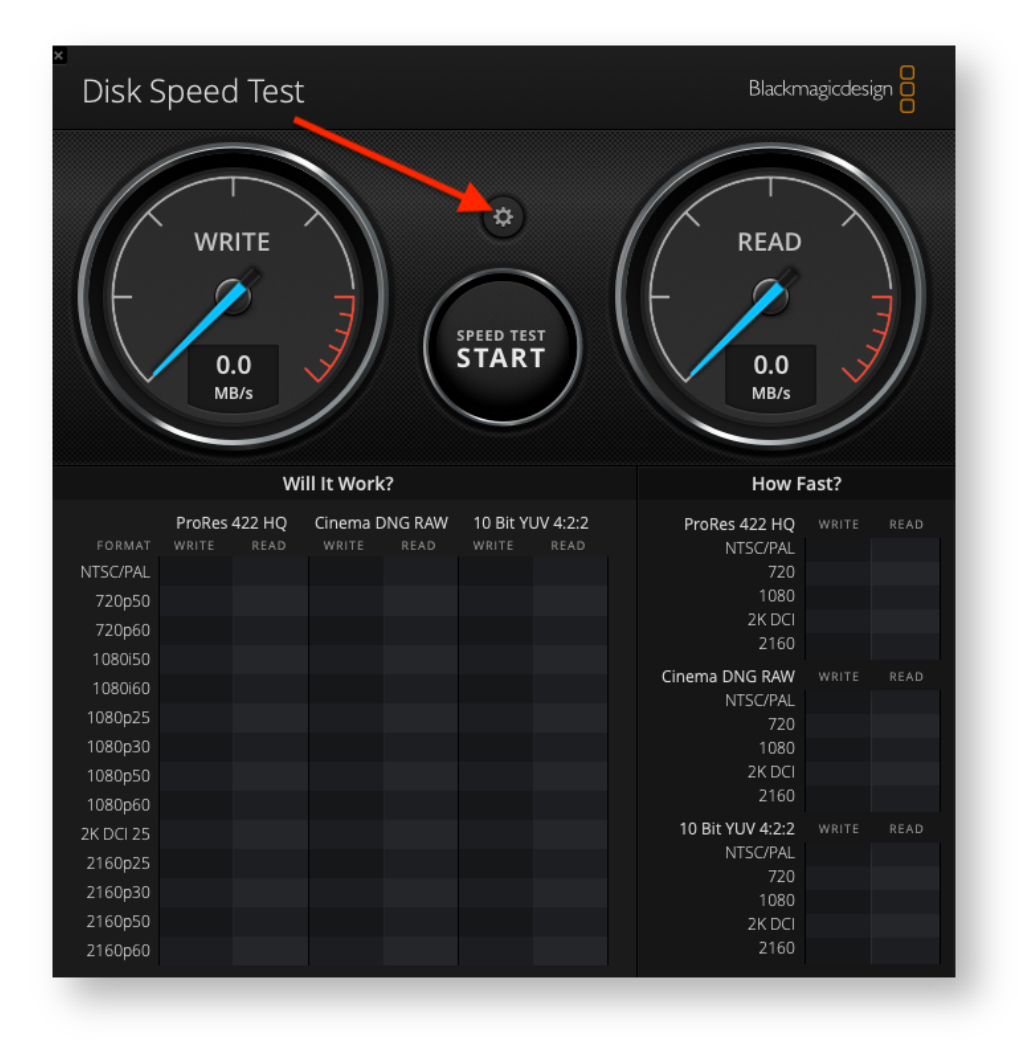

4. In the drop down menu, choose **Select Target Drive....** 

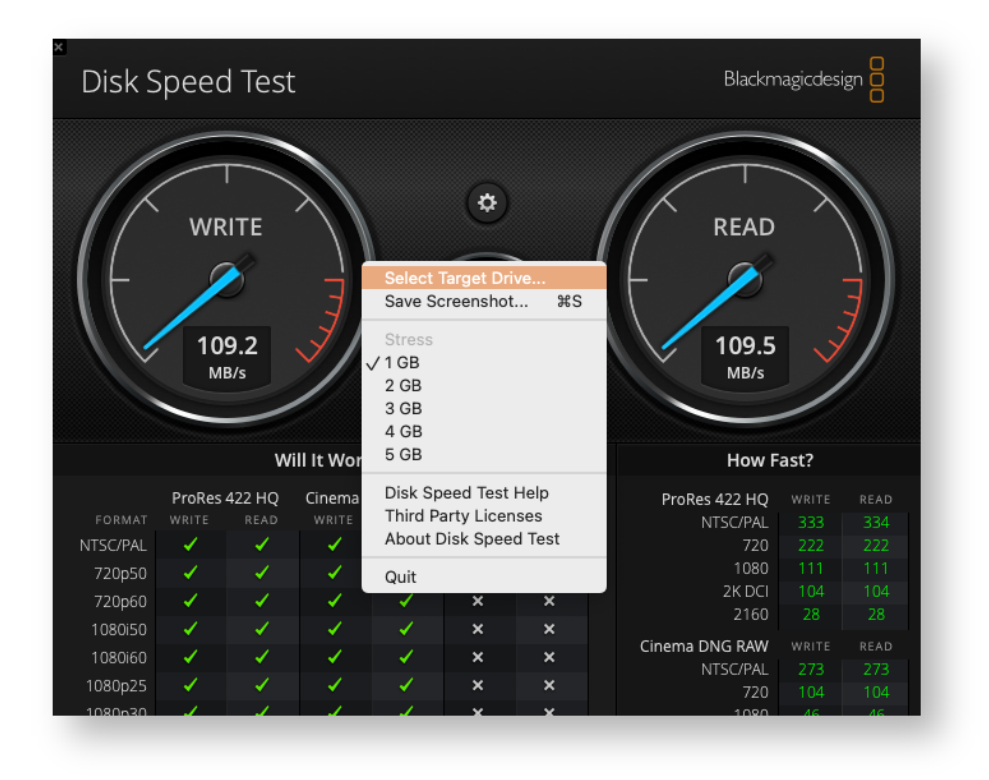

- 5. In this window, navigate to a folder on your external drive and select it. Then click **Open**
- 6. Now click the Start button and let a full test complete (both write and read)
  - 1. Note: You will need to manually stop the test once both have ran
- Now take a screenshot of the results by hitting command-s and save that screenshot to your desktop
- 8. Send screenshot to requestor via email